# AVFATECH C

#### Kuala Lumpur (HQ)

No 5-1 Jalan USJ1/1A, Regalia Business Center 47600 Subang Jaya Selangor, Malaysia. Tel :+6 03 8023 5250 Fax:+6 03 8023 5246

#### Jakarta

Menara Rajawali, Level 7-1, JI DR. Ide Anak Agung Gde, Agung Lots #5.1, Kawasan Mega Kuningan Jakarta Selatan 12950, Indonesia. **Tel: 021 29492258 Fax: 021 29492258** 

### BILLPLZ PAYMENT INSTRUCTION FOR SCHOOL FEE (USER)

| $\leftrightarrow$ $\rightarrow$ | e G www.almunir.edu.my                                                                                                    |                                        | 6   |
|---------------------------------|----------------------------------------------------------------------------------------------------|----------------------------------------|-----|
| Apps                            | 🖞 i G fashion muslimah seli 🗋 Mer. 🚽 🗋 New Tab 🗋 Awfatech 💈 write arabic in photo: 🔳 AWFATECH FB SCHEI 🍐 AWFATECH FACEBOC 🗅 CMS.AWFATECH.CON 🗅 PTNJ.MY 🗅 CMS.AWFATECH.CON 🗅 TAHFIZSELANGC | NR.M 🗋 EMASJID ᡠ Business cover temple |     |
| l ſ                             | Diagon visit school's website M/M/M/ ALAULINID EDULINIY                                                                                                    | Gmail Images                           | 0 S |
| l l                             | Please visit school's website www.ALIVIONIR.EDU.IVIY                                                                                                    |                                        |     |
|                                 |                                                                                                    |                                        |     |
|                                 |                                                                                                    |                                        |     |
|                                 |                                                                                                    |                                        |     |
|                                 | Googla                                                                                                    |                                        |     |
|                                 | Julie                                                                                                    |                                        |     |
|                                 |                                                                                                    |                                        |     |
|                                 | Ļ                                                                                                    |                                        |     |
|                                 |                                                                                                    |                                        |     |
|                                 | Google Search I'm Feeling Lucky                                                                                                    |                                        |     |
|                                 | Google offered in: Melavu                                                                                                    |                                        |     |
|                                 |                                                                                                    |                                        |     |
|                                 |                                                                                                    |                                        |     |
|                                 |                                                                                                    |                                        |     |
|                                 |                                                                                                    |                                        |     |

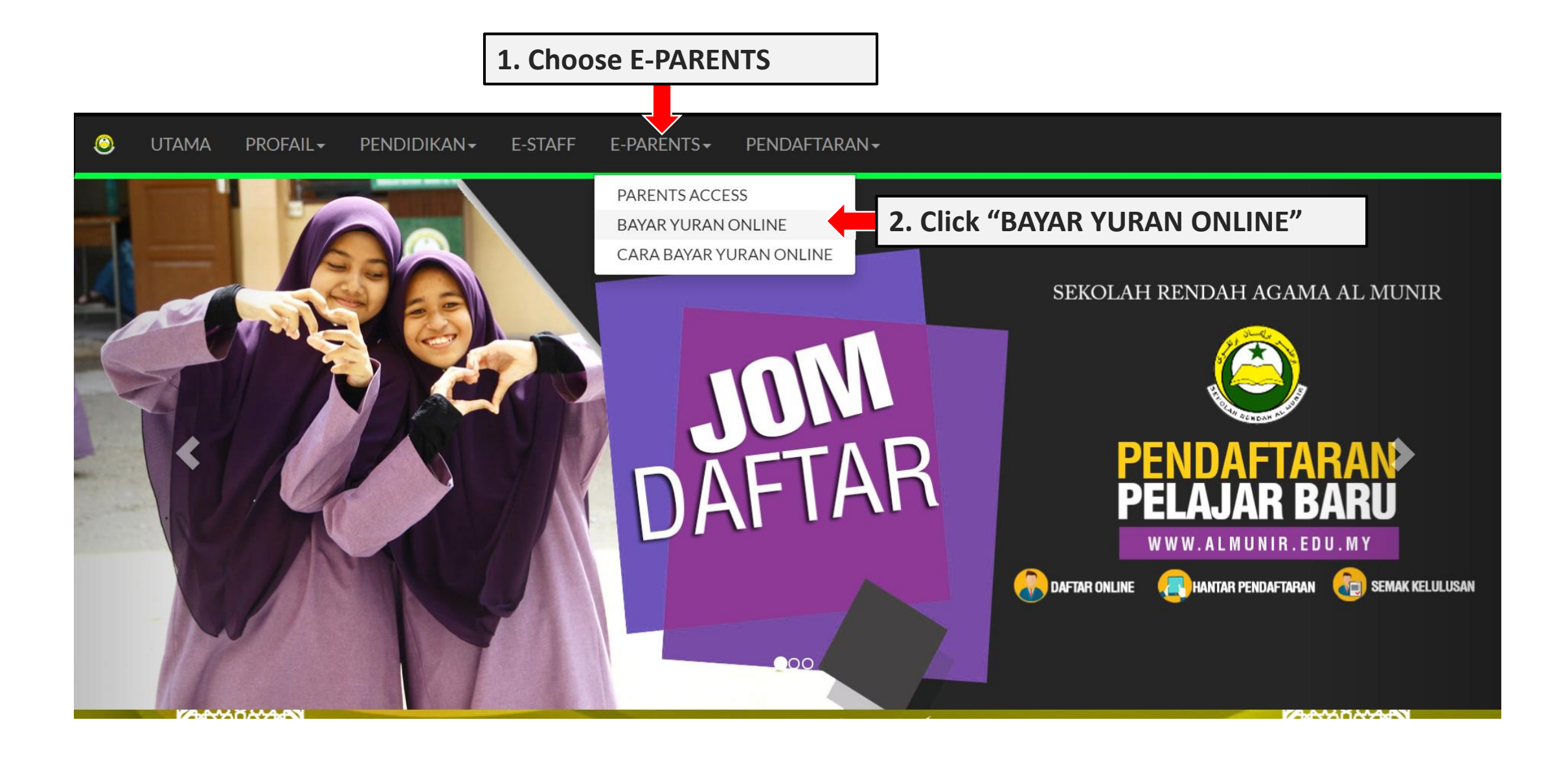

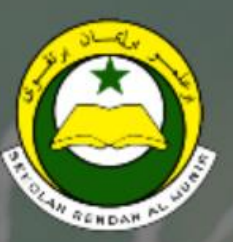

## School Management System

GET onLine and onMobile for parent, teacher and student.

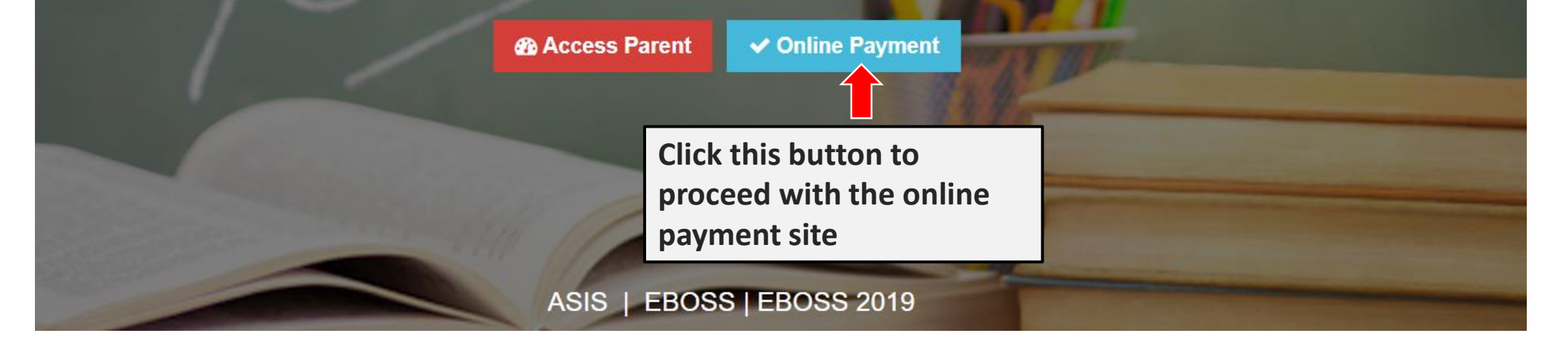

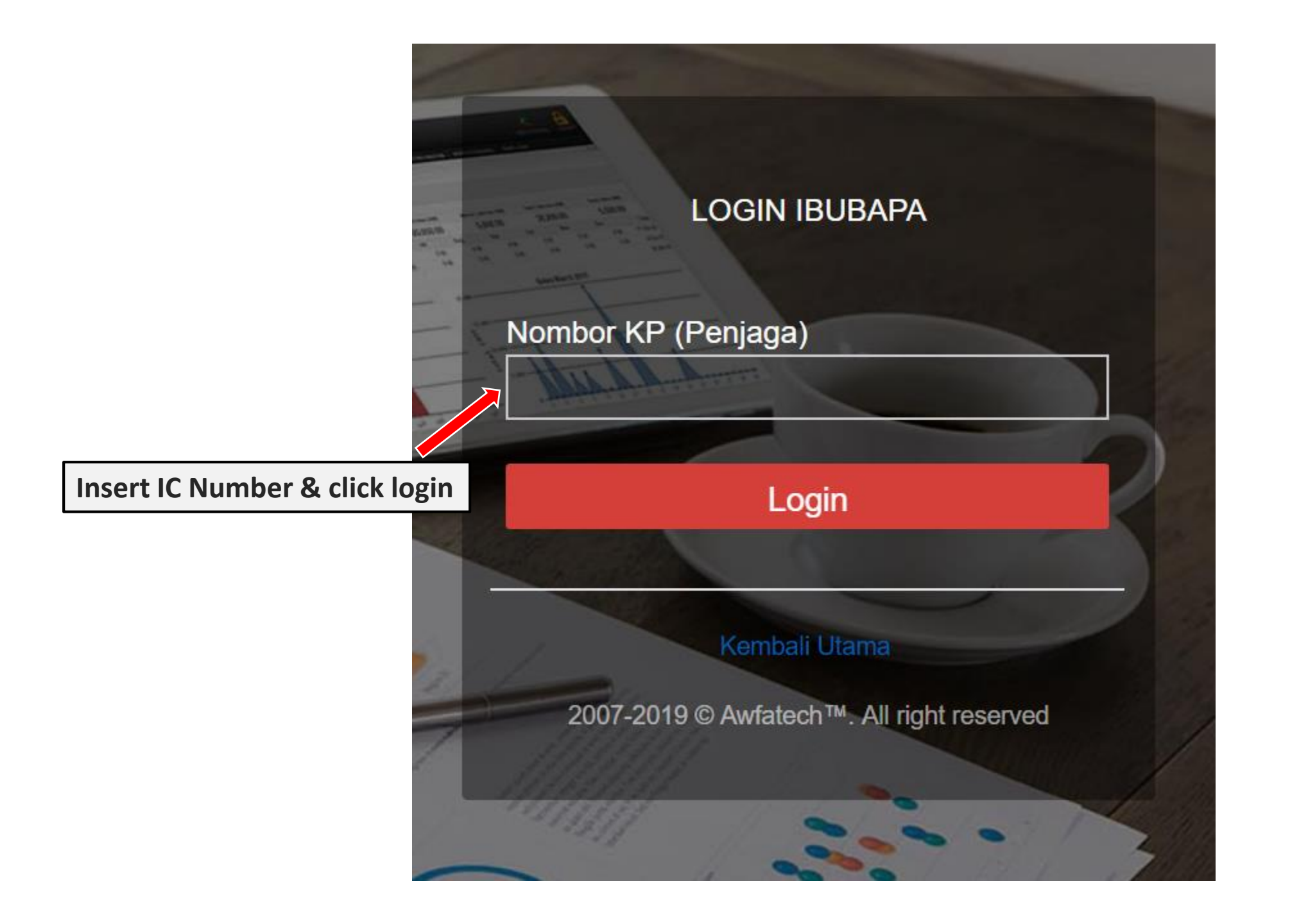

| HC | DME                              |                           |        |      |         |            | AMIN BIN AHMAD |
|----|----------------------------------|---------------------------|--------|------|---------|------------|----------------|
|    | STUDENT FINANCE                  |                           |        |      |         | 2010/06/20 | Online         |
| #  | Student                          | Date                      | Total  | Paid | Balance | Invoice    | Payment        |
| 1  | FATTAH BIN AMIN<br>IN-ATA-000067 | 2018-07 <mark>-</mark> 01 | 300.00 | 0.00 | 300.00  | VIEW       | PAYMENT        |
| 2  | FATTAH BIN AMIN<br>IN-ATA-000037 | 2018-06- <mark>0</mark> 1 | 0.00   | 0.00 | 0.00    | VIEW       | PAID           |
| 3  | FATTAH BIN AMIN<br>IN-ATA-000007 | 2018-04-25                | 0.00   | 0.00 | 0.00    | VIEW       | PAID           |
|    |                                  |                           |        |      |         |            |                |
|    |                                  |                           |        |      |         |            |                |
|    |                                  |                           |        |      |         |            |                |
|    |                                  |                           |        |      |         |            |                |
|    |                                  |                           |        |      |         |            |                |
|    |                                  |                           |        |      |         |            |                |

|            |                       | From :              | ONLINE PA<br><u>akademik tahfiz a</u><br>no 5-1, USJ 1/1a selangoi | YMENT<br>WFATECH<br>R - Tet 0380235250 |                 |              |              |                |                  |
|------------|-----------------------|---------------------|--------------------------------------------------------------------|----------------------------------------|-----------------|--------------|--------------|----------------|------------------|
| 1          | Form is automatically | FATTAH BIN AMIN     |                                                                    | VISA                                   |                 | PayPal       |              |                |                  |
| <b>±</b> . | undate based on       | aminahmad@gmail.com |                                                                    | RHBMow                                 | BANUSLAM        | ♦ FPX        |              | () BSN         |                  |
|            | students information  | 0142246651          |                                                                    | (PRAKYAT                               | AFFINBANK       | VISA content | MasterPass 🍋 |                |                  |
|            | registered. Or        | USJ 1 SUBANG JAYA   |                                                                    |                                        |                 |              |              |                |                  |
| 2.         | Fill in the required  | SELANGOR            |                                                                    | *Additional RM                         | 1.00 for Online | Payment Serv | vice Charge  |                |                  |
|            | information (if       | SUBANG JAYA         | 2. Click here to                                                   | Pay I                                  | Now :           | RM           | 301.         | .00            | 2 Click house to |
|            | needed)               | .47600              | proceed with                                                       | *by click button                       | below           |              |              |                | 2. Click here to |
|            |                       | # Item              | FPX payment                                                        | Ø                                      | ilipiz          |              | enan         | ġ <b>Pay</b>   | credit card      |
|            |                       | 1 IN-ATA-000067     |                                                                    |                                        | 2545            | 1            |              | 300.00         | payment          |
|            | Transaction Service   | 2 SERVICE CHARGE    |                                                                    |                                        |                 | 1            |              | 1.00           |                  |
|            | Charge RM1            |                     |                                                                    |                                        |                 |              | Te           | otal RM 301.00 |                  |

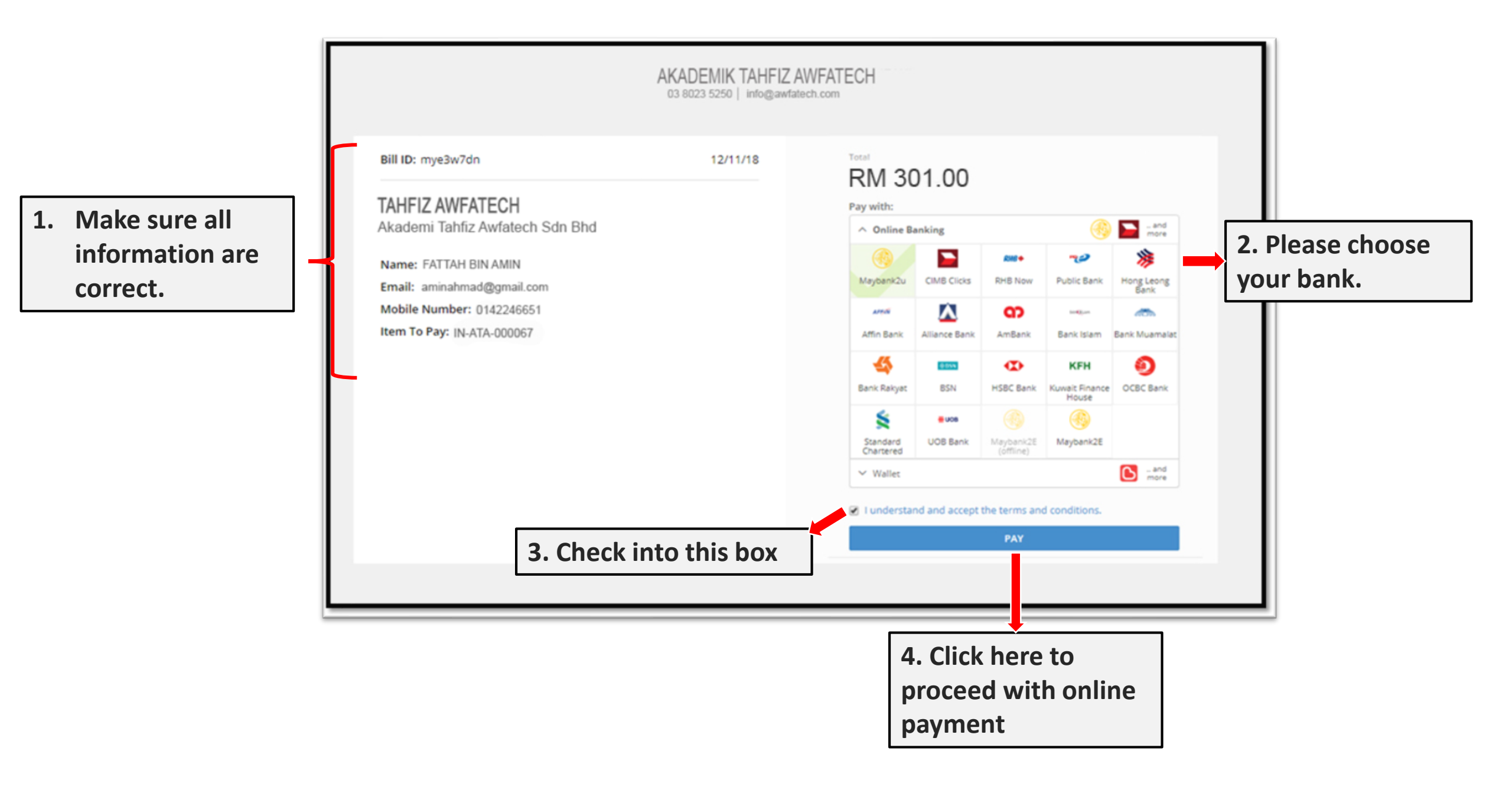

\*Reminder: Please make sure the amount is correct before proceed with payment

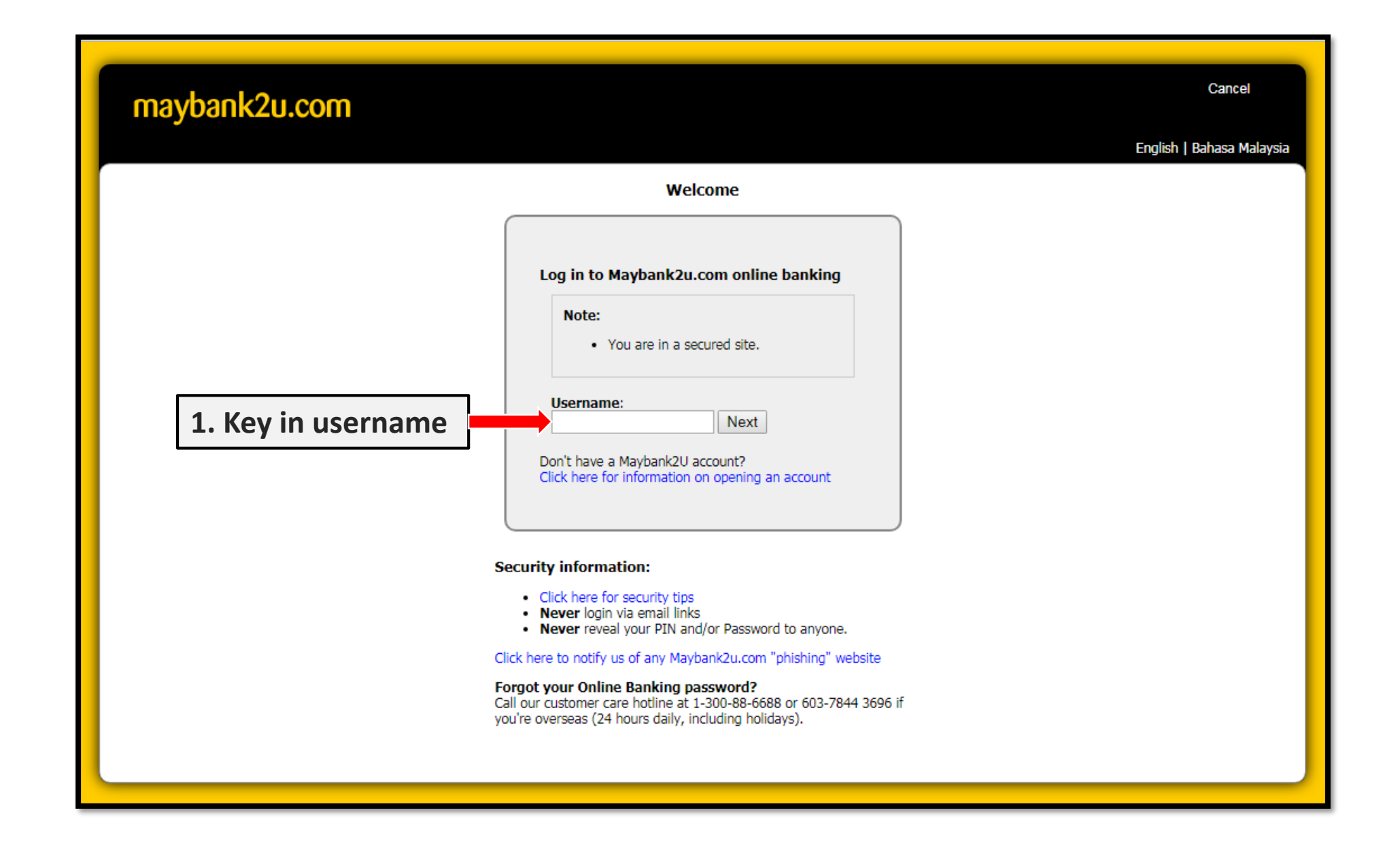

| maybank2u.com                                                                                          |                                                                                                |                                                |                                                 |
|----------------------------------------------------------------------------------------------------|------------------------------------------------------------------------------------------------|------------------------------------------------|-------------------------------------------------|
|                                                                                                    | Tir                                                                                            | <b>FPX</b><br>meout in 03:54                   | Step 1 of 3                                     |
| From account:<br>Merchant Name:<br>Payment Reference:<br>FPX Transaction ID:<br>Amount:<br>Fee Amount: | 162107115669 SA-i<br>BILLPLZ SDN BHD<br>956AEA9DEF59<br>1811131146180222<br>RM301.00<br>RM0.00 | 2. Make sure the mer<br>is correct: BILLPLZ SD | chant name<br>N BHD                             |
|                                                                                                    |                                                                                                |                                                | Continue Cancel<br>3. Click here to<br>continue |

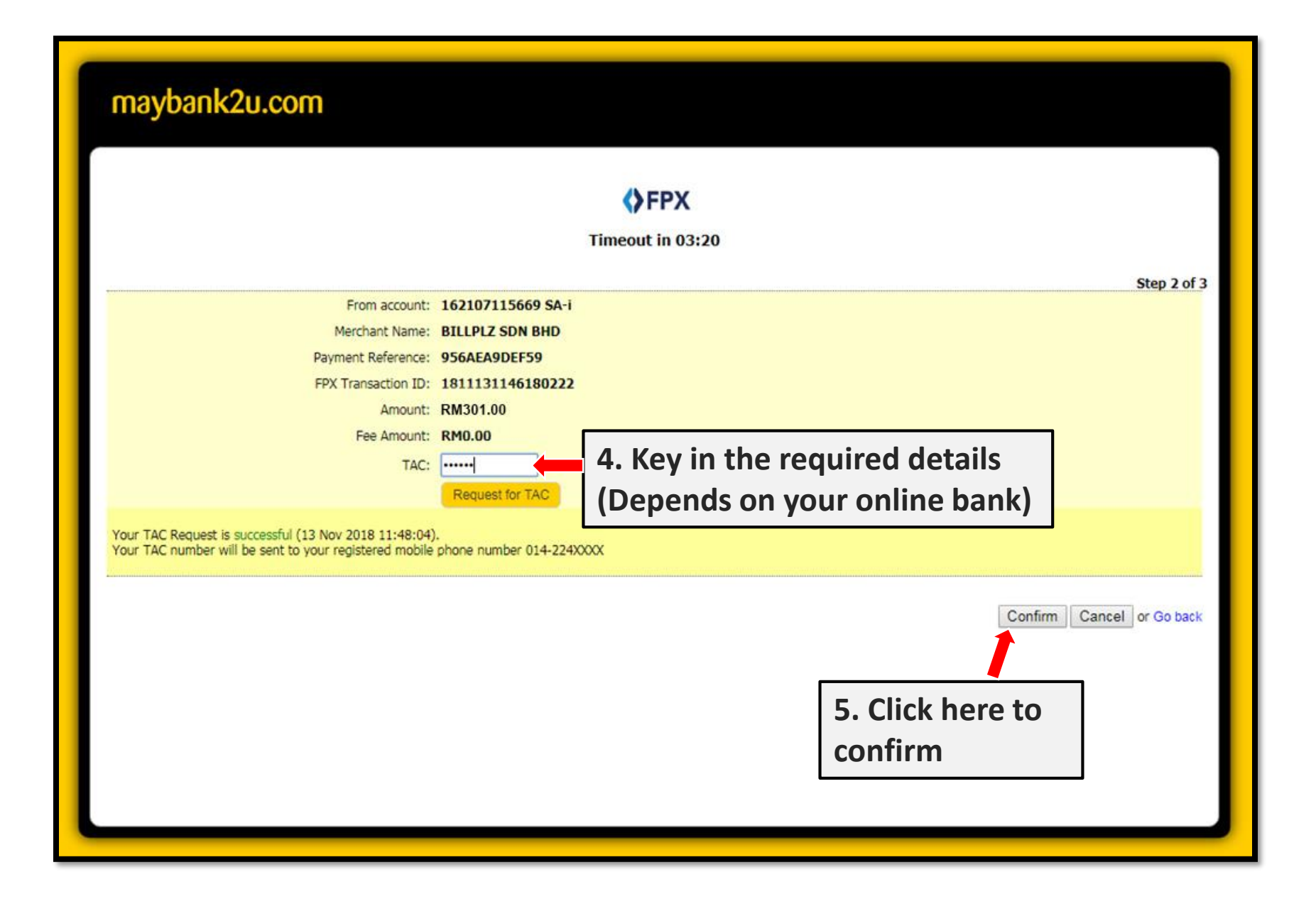

| maybank2u.com                                                                                                    |                                                                                                    |      |
|----------------------------------------------------------------------------------------------------|----------------------------------------------------------------------------------------------------|------|
| 6. Payment is confirmed successful                                                                                | and<br><b>Constant of the second second </b> |      |
| Status: Successful<br>Reference number: 5951181891<br>Transaction date: 13 Nov 2018<br>Transaction time: 11:48:51 | Step 3                                                                                                    | 013  |
| Amount:                                                                                                    |                                                                                                    |      |
| Fee Amount:                                                                                                    | RM0.00                                                                                                    |      |
| From account                                                                                                    | 162007115660 SA-1                                                                                                    |      |
| Buyer name:                                                                                                    | AMIN BIN AHMAD                                                                                                    |      |
| Merchant Name:                                                                                                    | BILLPLZ SDN BHD                                                                                                    |      |
| Payment Reference:                                                                                                | 956AEA9DEF59                                                                                                    |      |
| FPX Transaction ID:                                                                                               | 1811131146180222                                                                                                    |      |
| New account balance:                                                                                              | RESULTA .                                                                                                    |      |
| *Note: This is not final confirmation                                                                             | Continue with Transaction Print reco                                                                                                    | eipt |
|                                                                                                    | 7. Click here to continue with transaction                                                                                                    |      |

| maybank2u.com                                                                       |
|-------------------------------------------------------------------------------------|
| You have logged out                                                                 |
| Note:     As an added security measure, please clear your cache after each session. |
| Return to FPX                                                                       |
| 8. Click here to complete the process                                               |

| No Invoice : IN-NR-000012<br>Processed By : Automatic Computer Generated     No   Item   Price   Quantity   Taxation   Total     1   Potongan Bulanan - Jan   1   0   RM 301.00     Image: Total (RM)   1   RM 301.00     Image: Close   Print | No   Invoice : IN-NR-000012<br>Processed By : Automatic Computer Generated     No   Item   Quantity   Taxation   Total     1   Potongan Bulanan - Jan   1   0   RM 301.00     Image: Total (RM)   1   1   RM 301.00 | Recei<br>FATT/ | ipt To<br>AH BIN AMIN  | Payment    | t Receip    | -11-13    |                      |           |           |
|----------------------------------------------------------------------------------------------------|----------------------------------------------------------------------------------------------------|----------------|------------------------|------------|-------------|-----------|----------------------|-----------|-----------|
| No   Item   Price   Quantity   Taxation   Total     1   Potongan Bulanan - Jan   1   0   RM 301.00     Image: Total (RM)   1   RM 301.00     Image: Close   Print                                                                              | No   Item   Quantity   Taxation   Total     1   Potongan Bulanan - Jan   1   0   RM 301.00     Image: Close Print   Image: Close Print   Image: Close Print   Image: Close Print                                    |                |                        |            | Processed   | By: Autom | 012<br>atic Computer | Generated |           |
| No Item Price Quantity Taxation Total   1 Potongan Bulanan - Jan 1 0 RM 301.00   4 Total (RM) 1 RM 301.00                                                                                                    | NoItemQuantityTaxationTotal1Potongan Bulanan - Jan10RM 301.001Total (RM)11RM 301.00Close Print                                                                                                    |                |                        |            |             |           |                      |           |           |
| Incompany Incompany Incompany Incompany   1 Potongan Bulanan - Jan 1 0 RM 301.00   Image: Total (RM) 1 RM 301.00                                                                                                    | Indext Indext Odditity Taxation Fotal   1 Potongan Bulanan - Jan 1 0 RM 301.00   Image: Total (RM) 1 RM 301.00                                                                                                    | No             | Item                   |            |             | Price     | Quantity             | Tavation  | Total     |
| Total (RM) 1 RM 301.00   Close Print                                                                                                    | Total (RM) 1 RM 301.00                                                                                                    | 1              | Potongan Bulanan - Jan |            |             | The       | Quantity             | 0         | RM 301.00 |
| Close Print                                                                                                    | Close Print                                                                                                    | 1              | Fotongan Dutanan - Jan | Total (RM) |             |           | 1                    | 0         | RM 301.00 |
|                                                                                                    |                                                                                                    |                |                        |            | Close Print |           |                      |           |           |
|                                                                                                    |                                                                                                    |                |                        |            |             |           |                      |           |           |
|                                                                                                    |                                                                                                    |                |                        |            |             |           |                      |           |           |
|                                                                                                    |                                                                                                    |                |                        |            |             |           |                      |           |           |

Payment receipt is automatically generated and also sent to your registered e-mail, for your records.